2021年5月13日 三浦憲二郎 スライド1 反復法と縮小写像の原理 p.77 2 分法 解の存在範囲を探索しながら狭めていく.「 |法 ニュートン法 初期値 x0 から出発して解αに収束するような列{xn}を作り, xn がαに十分近づいたとき 「」法、あるいは「」法 に計算を打ち切る. 反復法による列{x<sub>n</sub>} x = g(x)(1)  $x_{n+1} = g(x_n)$ (2) g(x):「 」関数,式(1) x:「 」,式(2):「 」反復 φ(x)≠0となるように選んで,  $g(x) = x - \phi(x)f(x)$  $x = g(x) \Leftrightarrow \phi(x)f(x) = 0 \Leftrightarrow f(x) = 0$ スライド2 ニュートン法 p.77 ニュートン法の原理 
 ・ 解αの近傍で C<sup>2</sup>級とする.
 (「
 」関数が連続)
 • 「 」展開 • ニュートン反復列  $0 = f(\alpha) = f(x_0) + f'(x_0)(\alpha - x_0) + \frac{1}{2}f''(\xi)(\alpha - x_0)^2, \xi \in (x_0, \alpha) \text{ or } (\alpha, x_0)$  $0 = f(\alpha) \approx f(x_0) + f'(x_0) \Delta x$  $f(x_0) + f'(x_0)\Delta x = 0$  Hence  $\Delta x = -\frac{f(x_0)}{f'(x_0)}$  $x_{n+1} = x_n - \frac{f(x_n)}{f'(x_n)}$ 

2021年度前期 数値解析 第4回講義ノート

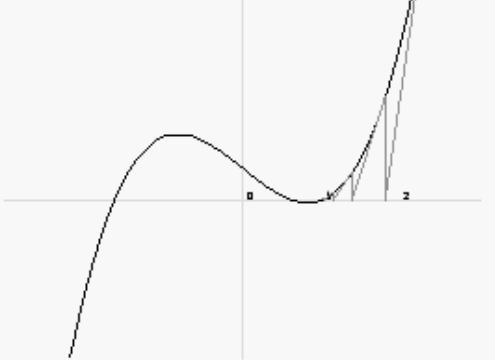

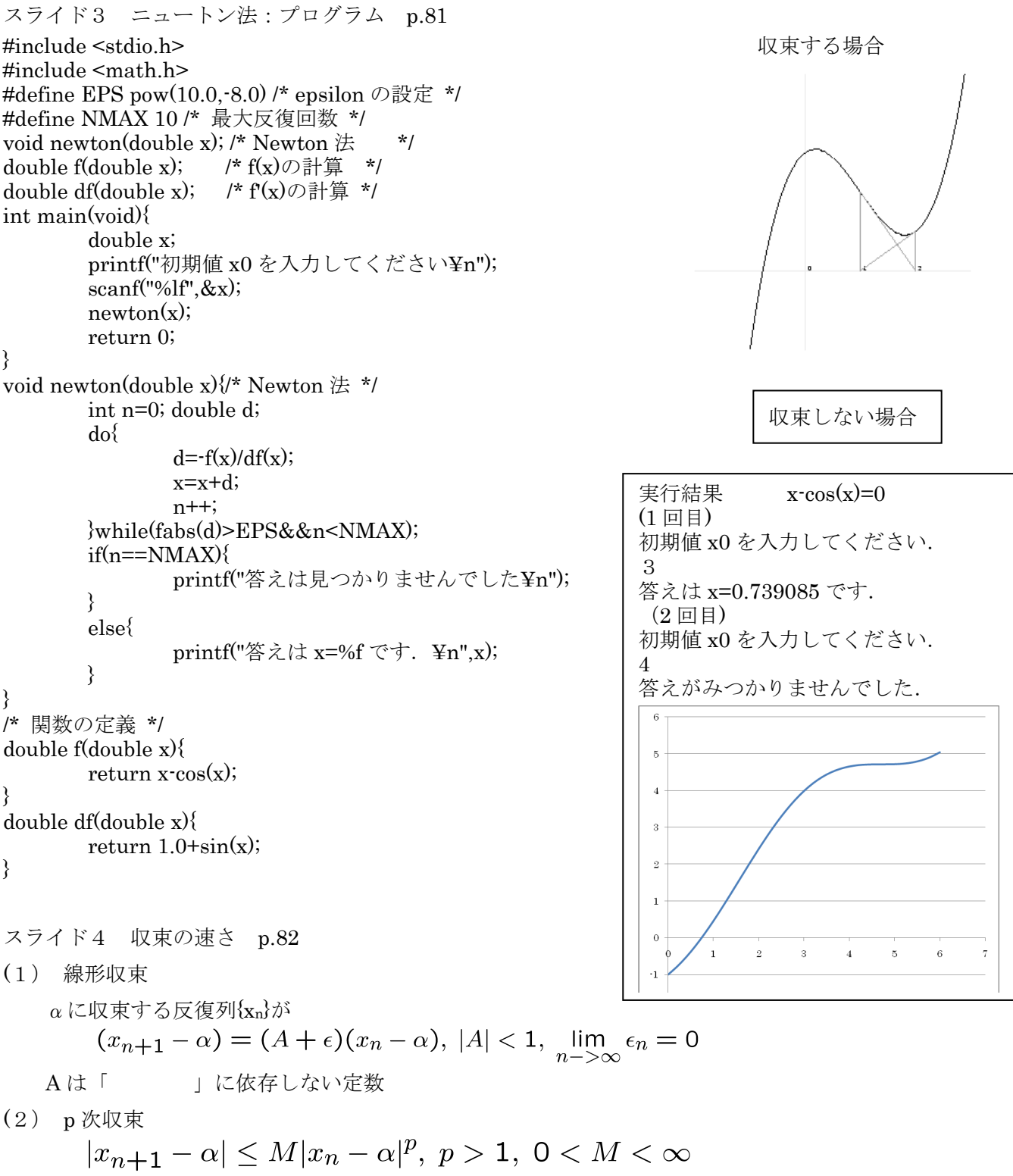

Mは「」に依存しない定数

スライド5 収束の速さ p.82

定理 4.3 f(x)=0の解 $x = \alpha$ が単解のとき、ニュートン法は2次収束する. (証明)

f (
$$\alpha$$
) =0, f'( $\alpha$ )  $\neq$ 0 に注意すると、テイラーの公式より

$$x_{n+1} - \alpha = x_n - \alpha - \frac{f(x_n)}{f'(x_n)}$$
  
=  $\frac{-(f(x_n) + (\alpha - x_n)f'(x_n))}{f'(x_n)}$   
 $f(\alpha) = f(x_n) + (\alpha - x_n)f'(x_n) + \frac{f''(\xi)}{2}(\alpha - x_n)^2$ 

なぜならば,

スライド6 収束の速さ p.82

ニュートン法が収束するような区間において.  $0 < A \le |f'(x)|, |f''(x)| \le B$ となるような定数 A, B を選べば,  $|x_{n+1} - \alpha| \le \frac{B}{2A} |x_n - \alpha|^2$ 

が成り立つ.これはニュートン法が(収束するならば)2次収束 することを示している.

```
スライド7 Excel によるグラフ作成
```

```
2次関数のグラフ
#include <stdio.h>
#include <stdlib.h>
int main(void)
{
    int i; double x,y;
    FILE *fout;
    if((fout=fopen("output.csv","w"))==NULL){
        printf("ファイルは見つかりません:output.dat ¥n");
        exit(1);
    }
    for(x=-3;x<=3;x+=0.2){
        y=x*x;
        fprintf("%lf %lf¥n",x,y);
    }
    fclose(fout);
}
```

output.csv を Excel で開く. データの書かれたセルを選択して、グラフ(散布図)を作成する.

| -3   | 9    |
|------|------|
| -2.8 | 7.84 |
| -2.6 | 6.76 |
| -2.4 | 5.76 |
| -2.2 | 4.84 |
| -2   | 4    |
| -1.8 | 3.24 |
| -1.6 | 2.56 |
| -1.4 | 1.96 |
| -1.2 | 1.44 |
| -1   | 1    |
| -0.8 | 0.64 |
| -0.6 | 0.36 |
| -0.4 | 0.16 |
| -0.2 | 0.04 |
| 0    | 0    |
| 0.2  | 0.04 |
| 0.4  | 0.16 |
| 0.6  | 0.36 |
| 0.8  | 0.64 |
| 1    | 1    |
| 1.2  | 1.44 |
| 1.4  | 1.96 |
| 1.6  | 2.56 |
| 1.8  | 3.24 |
| 2    | 4    |
| 2.2  | 4.84 |
| 2.4  | 5.76 |
| 2.6  | 6.76 |
| 2.8  | 7.84 |
| 3    | 9    |

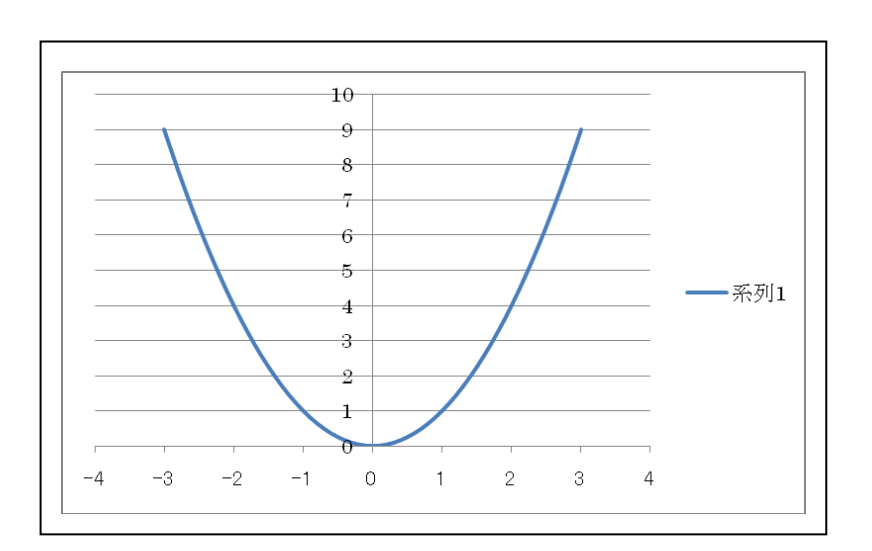